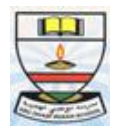

#### ADISBr1-W/008/2014-2015

08.10.2014

Dear Parents

#### Greetings!!

This is to bring to your kind notice that from October 2014, hardcopies of circulars and assignments will not be given to students. So Parents are requested to regularly check Digital Campus (ict.adiswathba.com) for updates from School. Students from Grade 3 to Grade 5 have been given their student login ids (Please Refer circular dated October 1, 2014) so that they can access their assignments independently. Parents are requested to help their wards login to Digital Campus and access the assignments.

Also students who are absent can refer to the class notes that will be uploaded by the Teachers in Digital Campus as they finish teaching the chapters in the class.

Please find below the steps for parents and students to access Digital Campus:

### **Steps for Parents**

- 1. Open the website ict.adiswathba.com in Google Chrome Browser
- 2. Type in the parent user-id and password provided by the school in the below interface

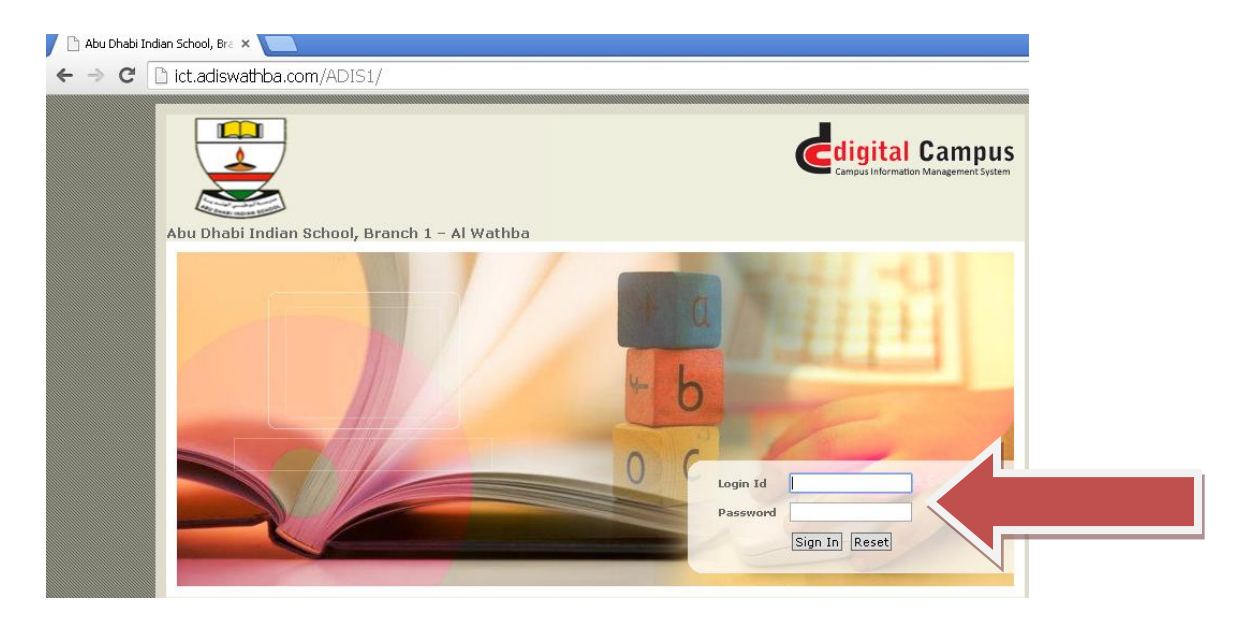

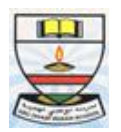

3. After you log in, Click on the name of your child

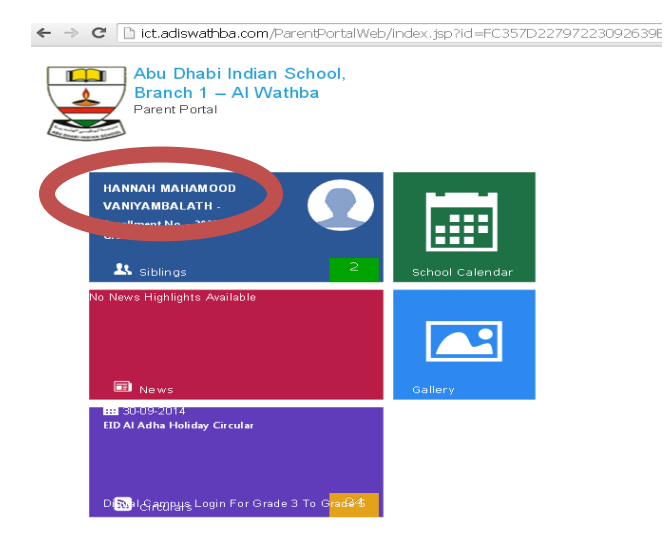

4. In the new window that opens, click on "LMS Moodle"

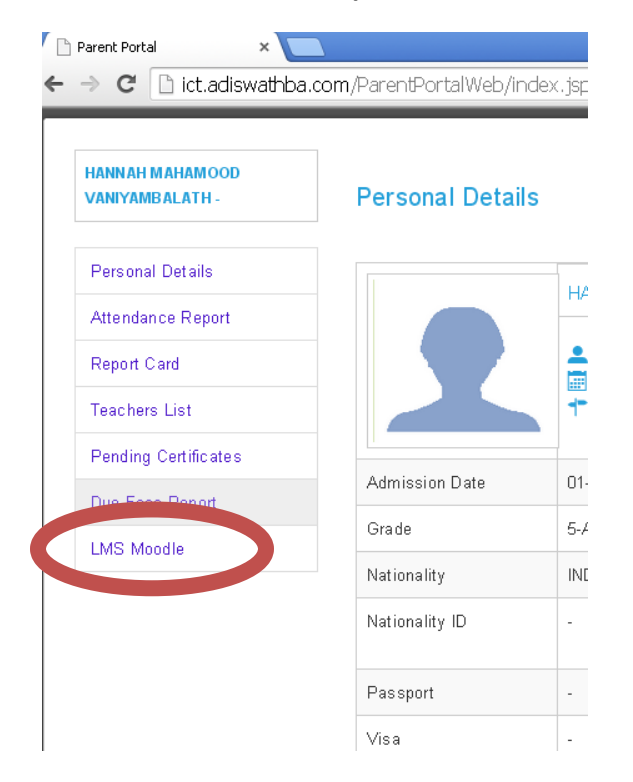

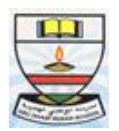

#### 5. Click on "My Courses" in the new window

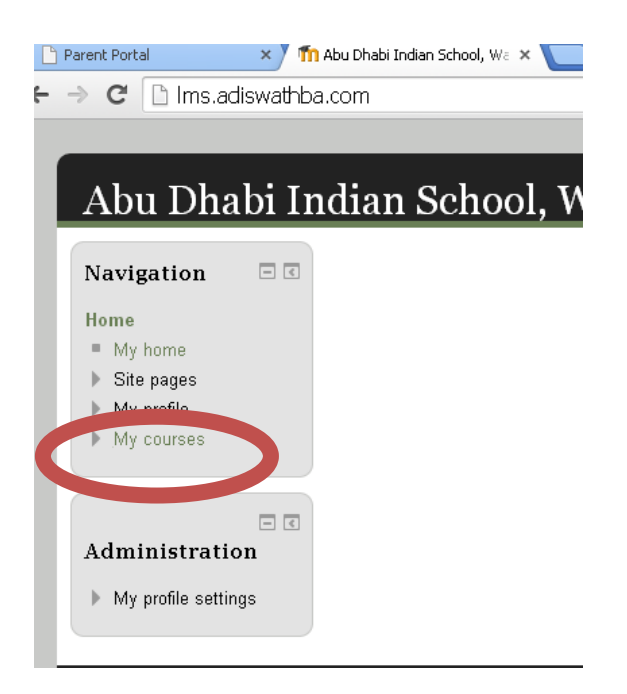

6. Click on the respective course, to view the assignment.

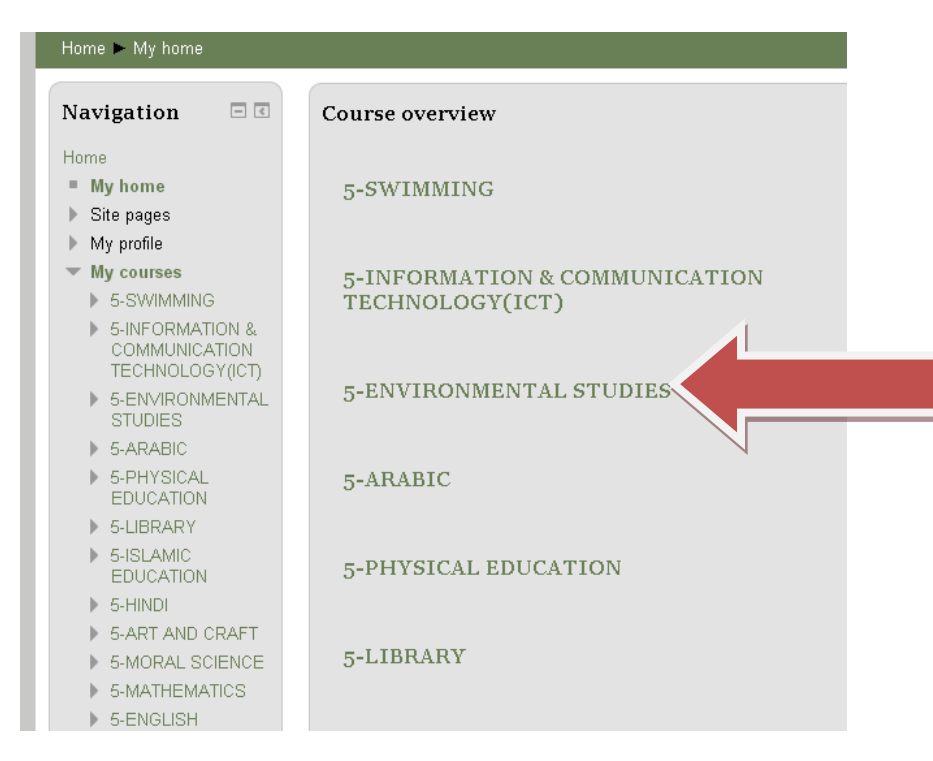

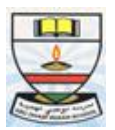

7. Click on the worksheet to download and save it

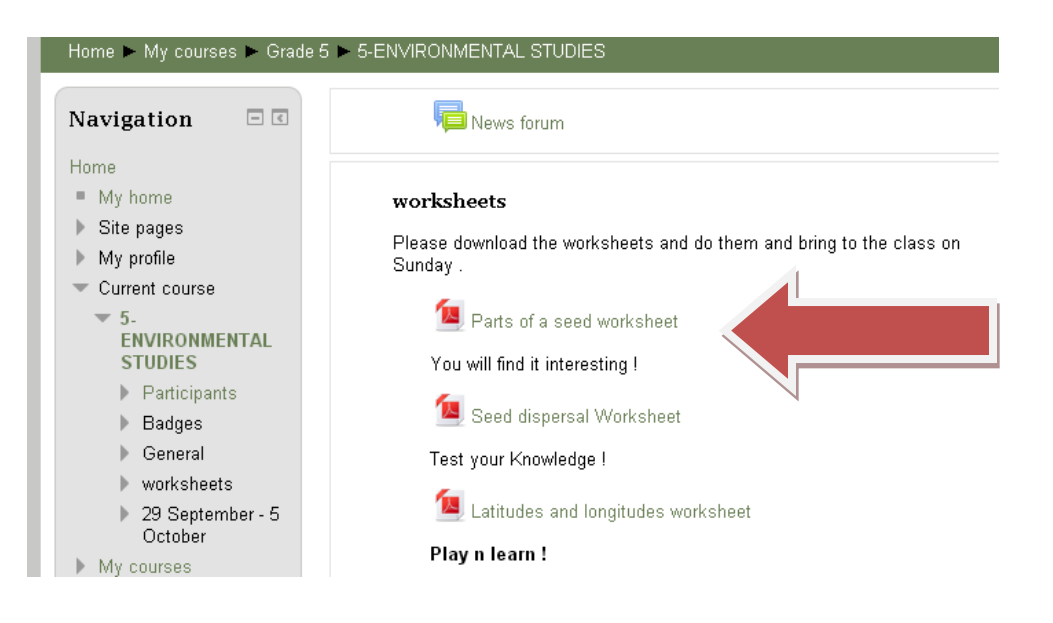

### Steps for Students (Only Applicable for Grade 3, Grade 4 and Grade 5)

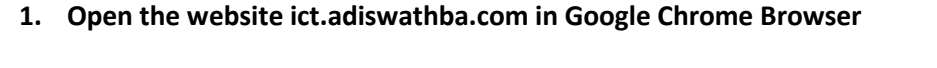

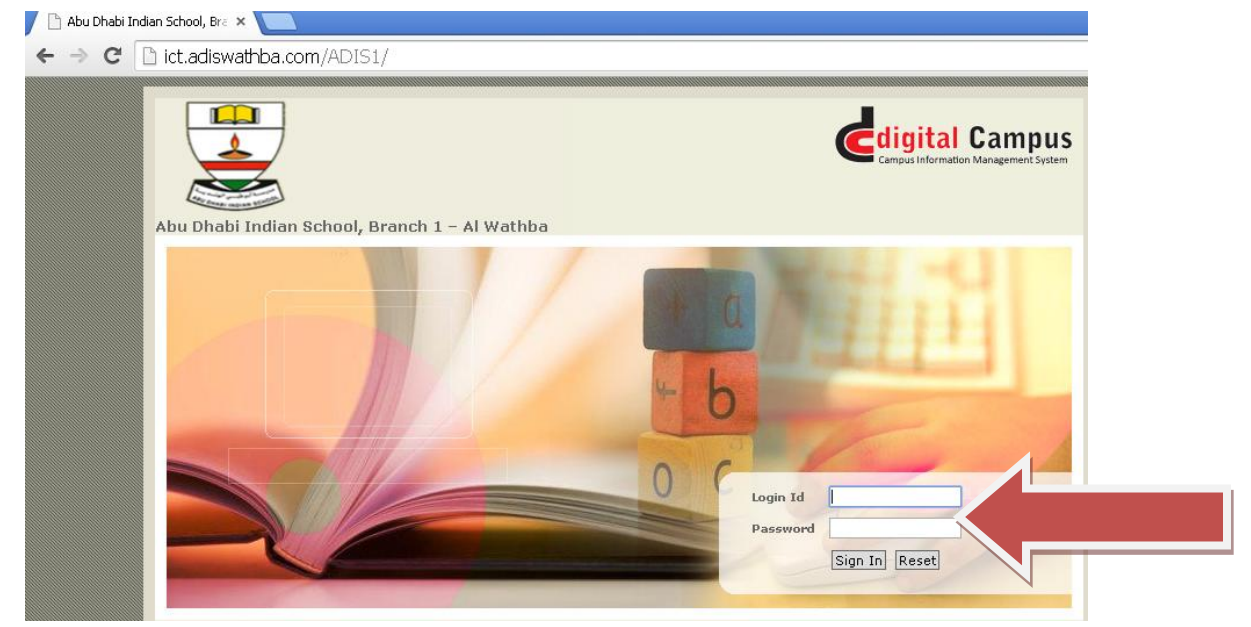

Type in the student login id and password (Please refer to circular dated October 1, 2014 regarding student id and password).

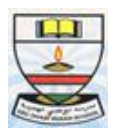

2. Student will be asked to change password as shown in below snapshot. Please follow the guidelines for the new password as highlighted below:

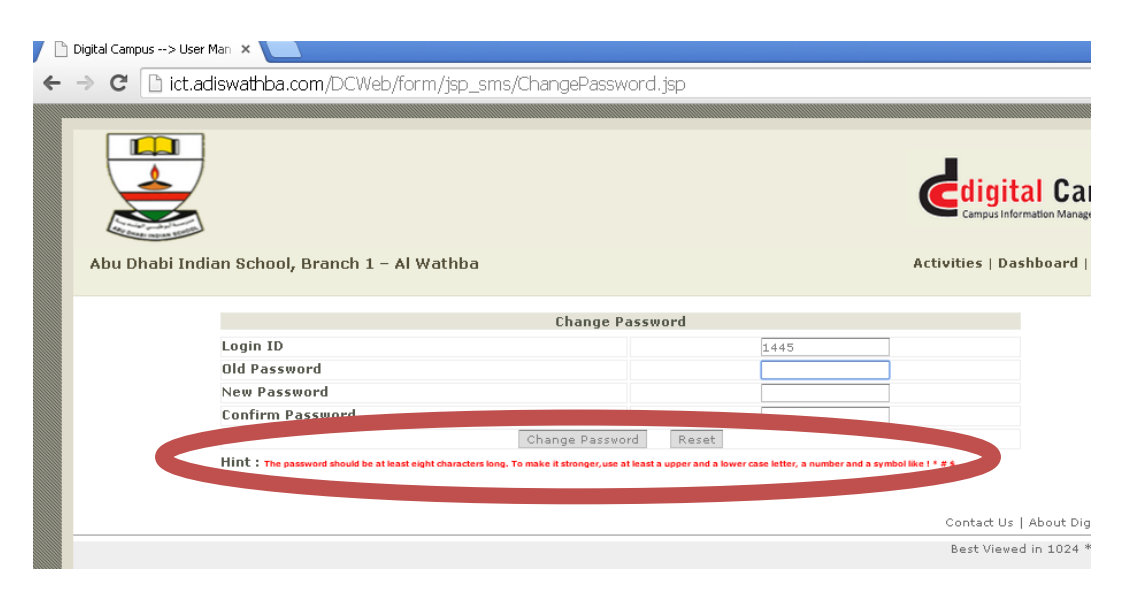

3. After changing the password, click on Activities

| ⊢ → C' 🗋 ict | adiswathba.com/DCWeb/form/jsp_sms/ChangePas                                                | sword.jsp                       |                                | L.                                    |
|--------------|--------------------------------------------------------------------------------------------|---------------------------------|--------------------------------|---------------------------------------|
|              |                                                                                            |                                 |                                |                                       |
| Abu Dhabi I  | ndian School, Branch 1 - Al Wathba                                                         |                                 | Hi I FAHELN                    | Activities   D hboard   Log Contained |
|              | Password cha                                                                               | nged successfully               |                                |                                       |
|              | Change Password                                                                            |                                 |                                |                                       |
|              | Login ID                                                                                   |                                 | 1445                           |                                       |
|              | Old Password                                                                               |                                 |                                |                                       |
|              | New Password                                                                               |                                 |                                |                                       |
|              | Confirm Password                                                                           |                                 |                                |                                       |
|              | Change Pas                                                                                 | sword Reset                     |                                |                                       |
|              | $Hint:The\ password\ should\ be\ at\ least\ eight\ characters\ long.$ To make it stronger, | ise at least a upper and a lowe | er case letter, a number and a | symbol like ! * # \$.                 |

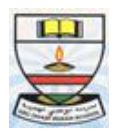

4. Click on "Learning Management System"

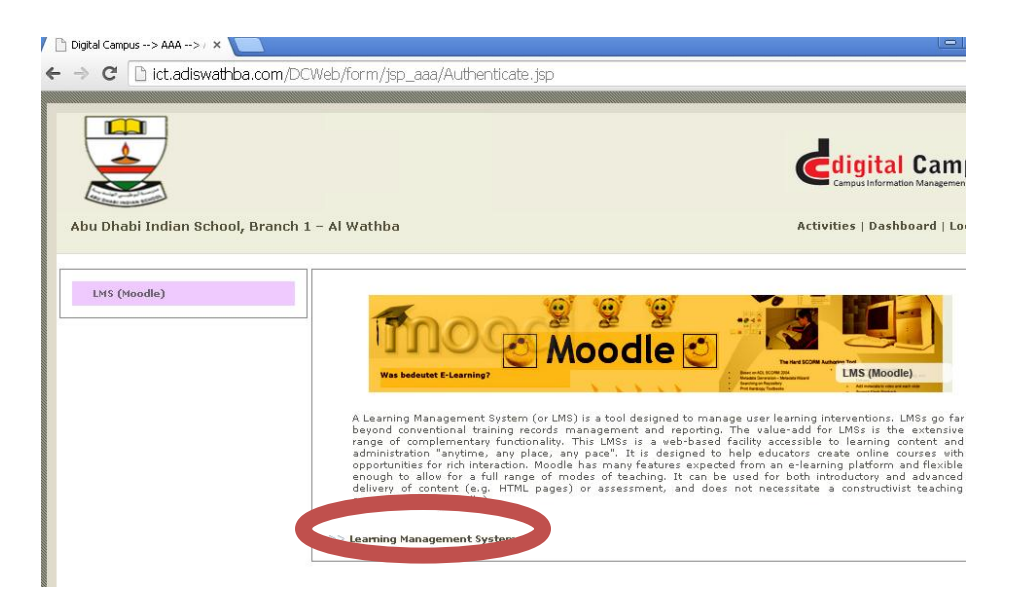

5. Click on "My Courses" in the new window

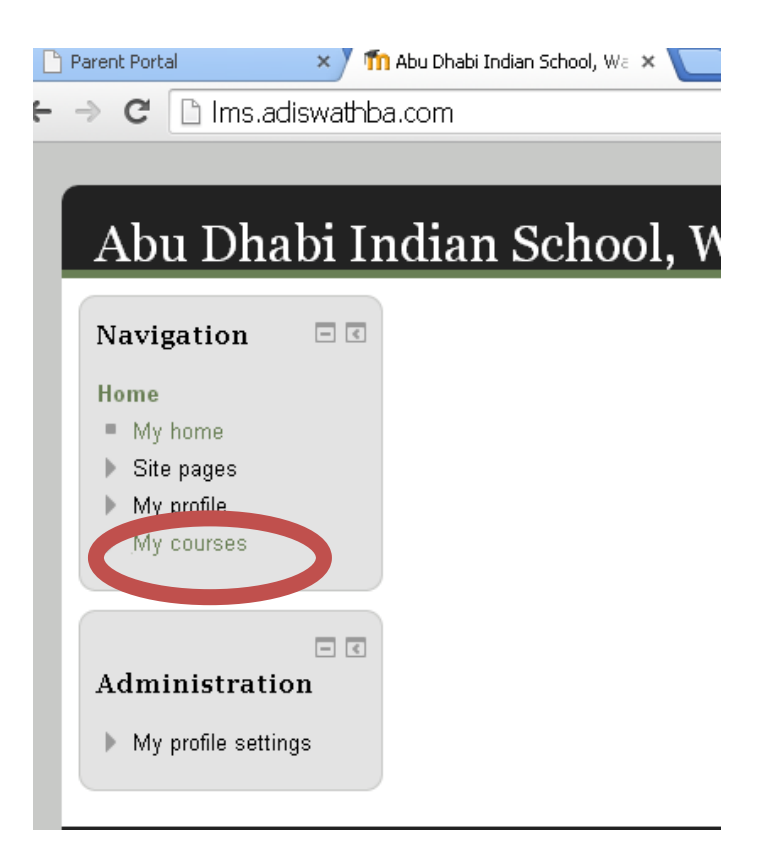

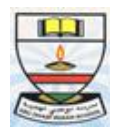

6. Click on the respective course, to view the assignment.

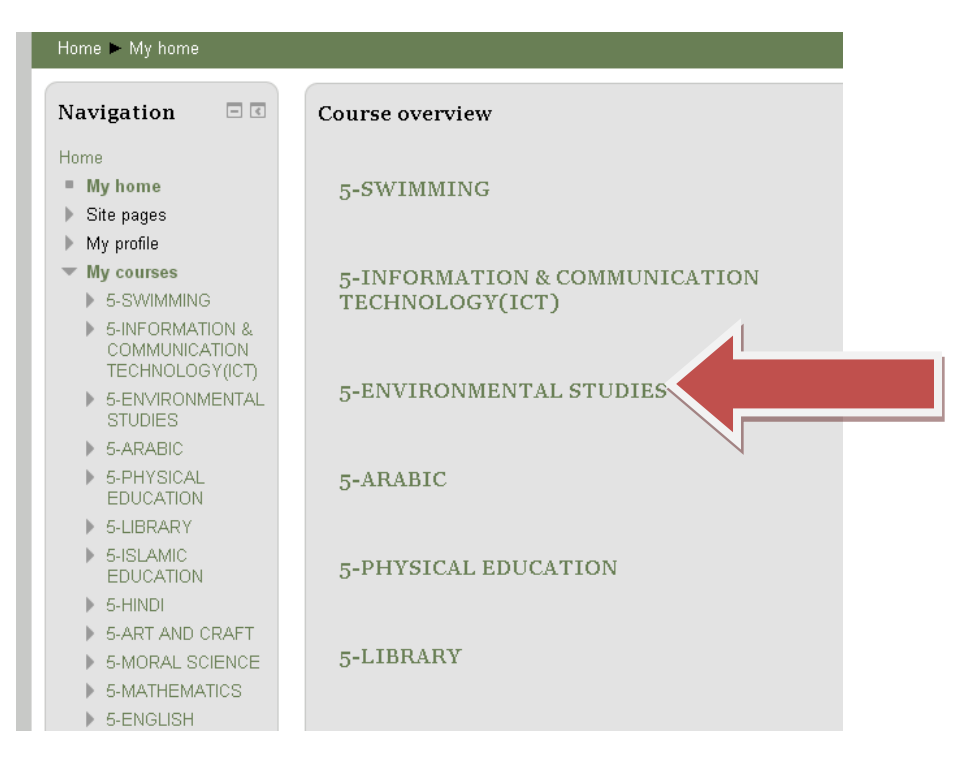

7. Click on the worksheet to download and save it

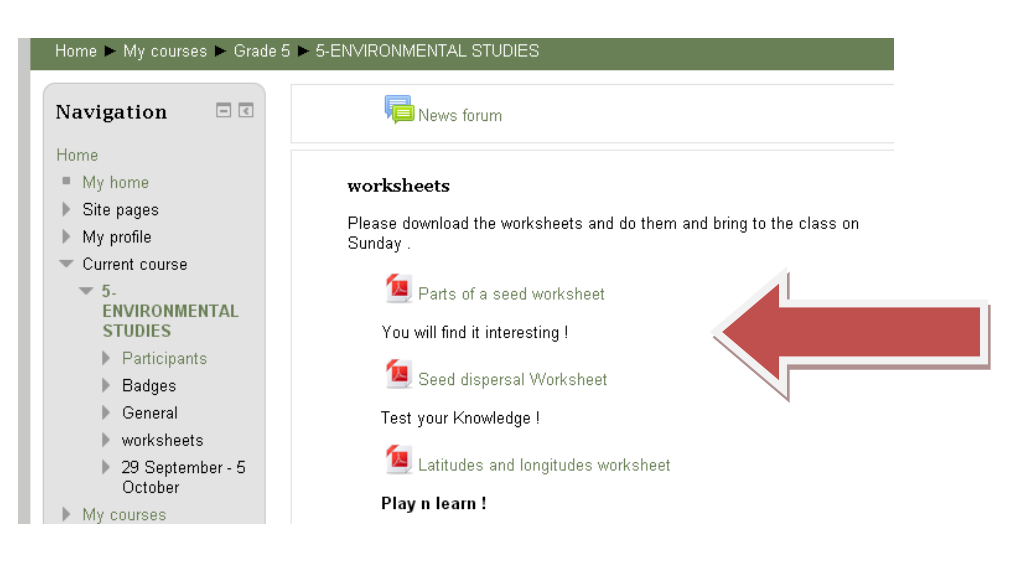

#### Regards

ADIS Al Wathba team